# intelbras

## Manual do usuário

ONU R1

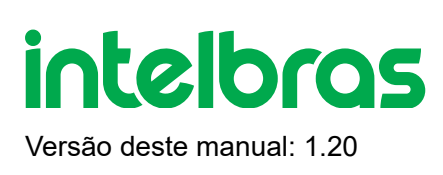

## ONU R1 1. Roteador GPON

Parabéns, você acaba de adquirir um produto com a qualidade e segurança Intelbras.

A ONU possui 1 porta de uplink PON atendendo nas velocidades: 2.5/1.25 Gbps de Downstream/ Upstream, além de possuir 1 porta Ethernet, sendo essa Gigabit. A ONU Intelbras foi projetada para implementações avançadas e fornece uma alternativa de baixo custo e alto desempenho para solução GPON. Sua instalação e gerenciamento podendo ser feitos através da interface web, de forma rápida e fácil.

## ÍNDICE

#### EXPORTAR PARA PDF

CUIDADOS E SEGURANÇA

Proteção e segurança de dados

Diretrizes que se aplicam aos funcionários da Intelbras

Diretrizes que controlam o tratamento de dados

Uso indevido do usuário e invasão de hackers

Aviso de segurança do laser

ESPECIFICAÇÕES TÉCNICAS

PRODUTO

<u>LEDs</u>

**INSTALAÇÃO** 

<u>Versão</u>

<u>PABX</u>

Terminais Inteligentes

#### TERMO DE GARANTIA

FALE COM A GENTE

## 2. EXPORTAR PARA PDF

Para exportar este manual para o formato de arquivo PDF, utilize o recurso de impressão que navegadores como Google Chrome<sup>®</sup> e Mozilla Firefox<sup>®</sup> possuem. Para acessá-lo, pressione as teclas *CTRL* + *P* ou <u>clique aqui</u>. Se preferir, utilize o menu do navegador, acessando a aba *Imprimir*, que geralmente fica no canto superior direito da tela. Na tela que será aberta, execute os passos a seguir, de acordo com o navegador:

*Google Chrome*<sup>®</sup>: na tela de impressão, no campo *Destino*, clique em *Alterar*, selecione a opção *Salvar como PDF* na seção *Destinos locais* e clique em *Salvar*. Será aberta a tela do sistema operacional solicitando que seja definido o nome e onde deverá ser salvo o arquivo.

*Mozilla Firefox*<sup>®</sup>: na tela de impressão, clique em *Imprimir*, na aba *Geral*, selecione a opção *Imprimir para arquivo*, no campo *Arquivo*, defina o nome e o local onde deverá ser salvo o arquivo, selecione *PDF* como formato de saída e clique em *Imprimir*.

## **3. CUIDADOS E SEGURANÇA**

Esta seção apresenta os padrões adotados no gerenciador web e neste manual.

### 3.1. Proteção e segurança dos dados

» Observar as leis locais relativas à proteção e uso de tais dados e as regulamentações que prevalecem no país.

» O objetivo da legislação de proteção de dados é evitar infrações nos direitos individuais de privacidade baseadas no mau uso dos dados pessoais.

» A Intelbras não acessa, transfere, capta, nem realiza qualquer outro tipo tratamento de dados pessoais a partir deste produto.

### 3.2. Diretrizes que se aplicam aos funcionários da Intelbras

» Os funcionários da Intelbras estão sujeitos a práticas de comércio seguro e confidencialida- de de dados sob os termos dos procedimentos de trabalho da companhia.

» É imperativo que as regras a seguir sejam observadas para assegurar que as provisões estatutárias relacionadas a serviços (sejam eles serviços internos ou administração e ma- nutenção remotas) sejam estritamente seguidas. Isto preserva os interesses do cliente e oferece proteção pessoal adicional.

### 3.3. Diretrizes que controlam o tratamento de dados

» Assegurar que apenas pessoas autorizadas tenham acesso aos dados de clientes.

» Usar as facilidades de atribuição de senhas, sem permitir qualquer exceção. Jamais informar senhas para pessoas não autorizadas.

» Assegurar que nenhuma pessoa não autorizada tenha como processar (armazenar, alterar, transmitir, desabilitar ou apagar) ou usar dados de clientes.

» Evitar que pessoas não autorizadas tenham acesso aos meios de dados, por exemplo, discos de backup ou impressões de protocolos.

» Assegurar que os meios de dados que não são mais necessários sejam completamente destru- ídos e que documentos não sejam armazenados ou deixados em locais geralmente acessíveis.

### 3.4. Uso indevido do usuário e invasão de hackers

» As senhas de acesso às informações do produto permitem o alcance e alteração de qualquer facilidade, como o acesso externo ao sistema da empresa para obtenção de dados e realiza- ções de chamadas, portanto, é de suma importância que as senhas sejam disponibilizadas apenas àqueles que tenham autorização para uso, sob o risco de uso indevido.

» O produto possui configurações de segurança que podem ser habilitadas, e que serão abor- dadas neste manual, todavia, é imprescindível que o usuário garanta a segurança da rede na qual o produto está instalado, haja vista que o fabricante não se responsabiliza pela invasão do produto via ataques de hackers e crackers.

### 3.5. Aviso de segurança do laser

A ONU R1 Intelbras possui fonte emissora de laser que emite energia luminosa em cabos de fibra óptica. Essa energia está dentro da região infravermelho (invisível) do espectro eletro- magnético vermelho (visível).

Certos procedimentos realizados durante os testes requerem a manipulação de fibras ópticas sem a utilização dos tampões de proteção, aumentando, portanto, o risco de exposição. A expo- sição a qualquer laser visível ou invisível pode danificar seus olhos, sob certas condições.

Atenção: evite exposição direta às extremidades de conectores ópticos. A radiação do laser pode estar presente e prejudicar seus olhos. Nunca olhe diretamente para uma fibra óptica ativa ou para um conector de fibra óptica de um dispositivo que esteja alimentado.

## 4. ESPECIFICAÇÕES TÉCNICAS

| Especificações            | Valores                    |  |  |
|---------------------------|----------------------------|--|--|
| Dimensões(L x A x P)      | 91 x 27 x 73 mm            |  |  |
|                           | Temperatura de operação    |  |  |
| Ambiente de operação      | 0°C ~ +50 °C               |  |  |
|                           | Umidade relativa: 5% ~ 90% |  |  |
|                           | Temperatura de             |  |  |
|                           | armazenamento: -40 °C ~    |  |  |
| Ambiente de armazenamento | +70 °C                     |  |  |
|                           | Umidade relativa: 5% ~ 90% |  |  |
|                           | Entrada: 100–240 V ~ 50/60 |  |  |
| Fonte de alimentação      | Hz                         |  |  |
| (externa)                 |                            |  |  |
|                           | Saida: 12 Vac ~ 0.5 A      |  |  |
| Ethernet/PON              | Chipset RTL9601D           |  |  |
| Memória Flash             | 16MB                       |  |  |

| Especificações        | Valores                     |             |
|-----------------------|-----------------------------|-------------|
| Mermória SDRAM        | 64 MB                       | -           |
| -                     | 1 porta SC/APC              | _           |
|                       | Comprimento de onda: TX:    | _           |
|                       | 1310 mm                     |             |
|                       | Comprimento de onda RX:     | _           |
|                       | 1490 mm                     |             |
| Interface óptica      | Potência do sinal +0,5 a +5 | _           |
|                       | dBm                         |             |
|                       | Sensibilidade de recepção   | _           |
|                       | máxima - 8 dBm              |             |
|                       | Sensibilidade de recepção   | —           |
|                       | mínima -27 dBm              |             |
|                       | Em conformidade com ITU-    | _           |
|                       | T G.984                     |             |
|                       | 1.25 Gbps upstream          | —           |
| GPON                  | (transmissor)               |             |
|                       | 2.5 Gbps downstream         | —           |
|                       | (receptor)                  |             |
|                       | Sistema óptico classe B+    | _           |
|                       | 1 porta Gigabit Ethernet    | _           |
|                       | (10/100/1000BASE-T          |             |
|                       | Ethernet)                   |             |
|                       | 1 conector RJ45             | _           |
| Interface Ethernet    | Em conformidade com as      | _           |
|                       | especificações IEEE 802.3   |             |
|                       | Auto MDI/MDIX               |             |
|                       | Autonegociação              | _           |
|                       |                             | Modo Bridge |
| Endereço LAN estático | Tinco do configuração       |             |
| Modo Router           | ——— npos de configuração    |             |
| Modo PPoE             |                             |             |
| Padrões suportados    | Compatível com ITU-T        | _           |
|                       | G.984                       |             |
|                       | Compatível com IEEE 802.3   | _           |
|                       | Ethernet                    |             |
|                       | Compatível com IEEE         | _           |
|                       | 802.1q/p VLANs              |             |

| Especificações  | Valores               |                                                                                               |
|-----------------|-----------------------|-----------------------------------------------------------------------------------------------|
|                 | Compatível com IEEE   |                                                                                               |
|                 | 802.3u Fast Ethernet  |                                                                                               |
|                 | Compatível com IEEE   |                                                                                               |
|                 | 802.3ab 1000BASE-T    |                                                                                               |
|                 |                       | GPON                                                                                          |
|                 |                       | » ITU-T G.984 (GPON)                                                                          |
|                 |                       | » 32 T-CONTS por dispositivo                                                                  |
|                 |                       | » 128 GEM Ports por dispositivo                                                               |
|                 |                       | » Mapeamento flexível entre GEM Ports e T-CONTS com programação baseada em fila de prioridade |
|                 |                       | » Ativação com descobrimento automático de SN e senha em conformi- dade com ITU-T G.984.3     |
|                 | Protocolos suportados | » Decodificação AES-128 com geração de chave e comutação                                      |
|                 |                       | » FEC (Forward Error Correction)                                                              |
|                 |                       | » Suporte para Multicast GEM Port                                                             |
| <br>Ethernet/IP |                       |                                                                                               |

Ethernet/IP

» Bridging and switching (802.1D / 802.1Q)

» Quatro classes de tráfego

com 802.1p

» 802.3x Flow control

» VLAN tagging/untagging

|                        | IGMP multicast        |  |  |
|------------------------|-----------------------|--|--|
| IPTV                   | IGMP snooping         |  |  |
|                        | OMCI (em conformidade |  |  |
|                        | com a norma G.984.4)  |  |  |
| Gerenciamento          | Web UI                |  |  |
|                        | CPE-MGR               |  |  |
|                        | TR-069                |  |  |
| Emissão de segurança e | Anotal                |  |  |
| outros                 | Analei                |  |  |

## 5. ACESSÓRIOS

» Fonte de alimentação.

## 6. GERENCIAMENTO

Neste manual abordaremos a configuração realizada via computador localmente. Entretanto, caso você deseje, pode realizar o processo utilizando a gerência remota disponível após a ativação e configuração da função CPE-MGR disponível na OLT Intelbras.

### 6.1. Acesso remoto (web)

A ONU Intelbras pode ser gerenciada remotamente por meio da interface web (HTTP) após sua inclusão na função CPE-MGR disponível na OLT Intelbras. O acesso remoto utiliza a VLAN 7 como VLAN de gerenciamento remoto padrão, permitindo que seja atribuído automaticamente um endereço IP quando conectado a OLT Intelbras

### 6.2. Acesso local (web)

A ONU Intelbras pode ser gerenciada localmente por meio da interface web (HTTP). Este documento utilizará a interface web para exemplificação das configurações.Para acessar a interface web, uma vez conectado à rede via cabo, abra seu navegador de internet e digite http://192.168.1.1 no campo de endereço, será solicitado o usuário e senha para autenticação no sistema, preencha:

| Nome de | admin     |  |  |
|---------|-----------|--|--|
| usuário | aumm      |  |  |
| Senha   | intelbras |  |  |

|   | intelbras<br>GPON |  |
|---|-------------------|--|
| گ |                   |  |
| æ |                   |  |
|   | Login             |  |
|   |                   |  |

#### Tela de login

Obs.: por motivos de segurança, a Intelbras recomenda que a senha padrão seja alterada.

## 7. CONFIGURAÇÃO

Após realizada a autenticação no sistema será exibida a interface de configuração da ONU Intelbras.

## 7.1. Informações do produto

O menu *Status* fornece informações sobre as configurações do roteador, incluindo as interfaces LAN, WAN e PON, além de informações referente ao sistema, como versão de firmware, uso de CPU e memória. É possível navegar entre os submenus para verificar cada tipo de informação disponível.

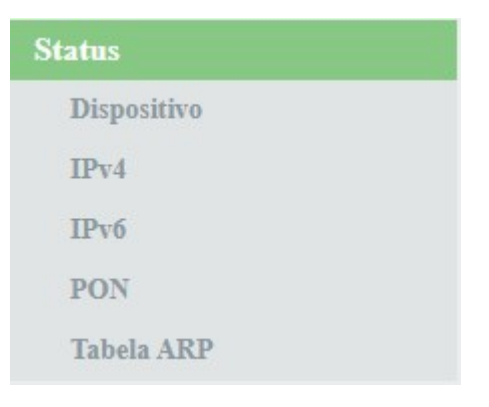

Informações do sistema

## 7.2. Interface LAN

Através deste menu é possível realizar configurações da interface LAN.

### 7.2.1. Configurações LAN

Esta página é utilizada para configurar a interface LAN do roteador.

| intelbras          |                                                                                     | Logou     |
|--------------------|-------------------------------------------------------------------------------------|-----------|
| Status             | Configurações da Interface LAN                                                      |           |
| LAN                | The stains to us do not an Gaussian interface I AN de discussion. A subt to section | -14       |
| Configurações LAN  | configuração dos endereços IP, máscara de sub-rede, etc                             | aiterar a |
| Configurações DHCP |                                                                                     |           |
| WAN                | Nome de Interface: hr0                                                              |           |
| QoS                |                                                                                     |           |
| Seguranca          | Endereço IP: 192.168.1.1                                                            |           |
| Eimen              | Máscara de Sub-<br>rede:                                                            |           |
| Roteamento         | IGMP Snooping: O Desativar  Ativar                                                  |           |
| Serviços           |                                                                                     |           |
| IPv6               | Aplicar                                                                             |           |
| Diagnósticos       |                                                                                     |           |
| Sistema            |                                                                                     |           |
| Estatísticas       |                                                                                     |           |
|                    |                                                                                     |           |

Configurações globais da interface LAN

» Endereço IP: insira o endereço IP utilizado na interface LAN.

» Máscara de subrede: insira a máscara de rede utilizada pelo endereço IP da LAN.

» **IGMP Snooping:** se habilitado, o roteador analisará mensagens *IGMP* recebidas dos dispositivos conectados na porta *LAN*, permitindo o ingresso ao grupo multicast (normalmente utilizado em IPTV).

### 7.2.2. Configurações DHCP

Esta página é utilizada para configurar como o roteador atuará como servidor DHCP.

| in | te | Ь | ra  | S  |
|----|----|---|-----|----|
|    |    |   | ONU | R1 |

| Status             | Configurações DHCP                                                                                   |  |  |
|--------------------|----------------------------------------------------------------------------------------------------|--|--|
| LAN                |                                                                                                    |  |  |
| Configurações LAN  | Esta página é usada para configurar o servidor DHCP.                                                 |  |  |
| Configurações DHCP |                                                                                                    |  |  |
| WAN                | Modo DHCP O Nenhum Servidor DHCP                                                                     |  |  |
| QoS                | Esta página exibe a faixa de endereços IPs para os hosts em sua LAN. O dispositivo distribui endereç |  |  |
| Segurança          | IPs contidos na faixa para os hosts conforme solicitam acesso à Internet.                            |  |  |
| Firewall           |                                                                                                    |  |  |
| Roteamento         | Endereço IP da LAN: 192.168.1.1 Máscara de Sub-rede: 255.255.255.0                                   |  |  |
| Serviços           | Faixa de<br>Endereços:         192.168.1.2         -         192.168.1.254         Exibir clientes   |  |  |
| IPv6               | Máscara de Sub-<br>rede: 255.255.255.0                                                               |  |  |
| Diagnósticos       | Lease Time: 86400 segundos (-1 indica uma concessão infinita)                                        |  |  |
| Sistema            | Nome de Domínio: meuintelbras.local                                                                  |  |  |
| Estatísticas       | Endereço Gateway: 192.168.1.1                                                                        |  |  |
|                    | Opção DNS: ODNS Relay ODNS Manual                                                                    |  |  |
|                    | Aplicar Filtro DHCP Reserva de Endereço                                                              |  |  |

Logout

#### Configurações do servidor DHCP

» Modo DHCP: selecione a opção desejada: Nenhum ou Servidor DHCP.

• Servidor DHCP: o roteador atuará como servidor DHCP. Os equipamentos conectados na porta LAN que solicitarem as informações para o roteador, receberão as informações configuradas.

#### Modo servidor DHCP

- » Faixa de endereços: insira o endereço IP inicial e final distribuído pelo servidor DHCP.
- » Máscara de subrede: insira a máscara de rede utilizada pelo servidor DHCP.
- » Lease Time: tempo em segundos, em que o endereço IP atribuído para o cliente será válido.
- » Nome de Domínio: nome do domínio atribuído para o endereço IP.
- » Endereço Gateway: insira o endereço IP do gateway que será atribuído para o cliente.
- » Opção DNS: use DNS Relay ou DNS Manual:

• DNS Relay: neste modo, o roteador informará para o cliente que é o servidor *DNS* e então fará as solicitações *DNS* requisitadas.

- DNS Manual: neste modo, os endereços dos servidores DNS devem ser inseridos manualmente.
- » Aplicar: ao pressionar o botão, as novas informações serão salvas no roteador.
- » Filtro DHCP: esta opção é usada para configurar o filtro com base na porta.
- » Reserva de Endereço: esta opção é usada para configurar IP estático baseado no endereço de MAC.

» Exibir clientes: exibe uma lista com o Endereço *IP*, Endereço MAC e Tempo de expiração de cada cliente *DHCP* designado.

## 7.3. Interface WAN

Através deste menu é possível realizar configurações da interface WAN tanto para conexões IPv4 quanto IPv6.

### 7.3.1. Configurações WAN

Esta página é utilizada para a configuração da interface *WAN* e também vincular as interfaces *LAN* que terão acesso aos serviços.

| intelbras                                                                                            |                                                                                                    | Logout |
|----------------------------------------------------------------------------------------------------|----------------------------------------------------------------------------------------------------|--------|
| Status                                                                                               |                                                                                                    |        |
| LAN                                                                                                  | wan.v7 💌                                                                                                    |        |
| WANConfiguração WANInterface WAN PadrãoQoSSegurançaFirewallRoteamentoServiçosIPv6DiagnósticosSistema | Ativar VLAN:   Ativar VLAN:   VLAN ID:   7   Marcação 802.1p   Tipo de Conexão WAN:   IPoE   IPoE   Ativar NAPT:   Conexão:   Desativar   Tipo de conexão:   V   MTU:   1500   Ativar IGMP-Proxy: |        |
| Estatísticas                                                                                         | Protocolo IP: IPv4 ~                                                                                                    | -      |

#### Configurações da interface WAN

» Seleção da interface WAN: para criar nova interface WAN, selecione New Link. Para modificar uma interface WAN selecione a interface desejada.

» Ativar VLAN: selecione esta opção para configurar a VLAN utilizada pela interface WAN.

» **Marcação 802.1p:** selecione a marcação *802.1p* que o roteador colocará no pacote quando o pacote for transmitido para o uplink. Caso não for selecionado nenhum valor, o roteador colocará 0 (valor padrão).

» **Tipo de conexão WAN:** selecione o modo de operação da interface *WAN*. Para cada modo de operação, serão exibidas as configurações possíveis:

• Bridge: neste modo, a interface *WAN* estará em bridge com a porta *LAN* selecionada. As funções *NAT* e *IGMP Proxy* serão desabilitadas.

• IPoE: neste modo, a interface WAN pode ser configurada como cliente DHCP ou IP Estático.

• PPPoE: neste modo, a interface WAN será configurada como cliente PPPoE.

» Ativar NAPT: habilita a interface *WAN* a realizar *NAT*. O roteador habilitará, por padrão, quando selecionadas as opções *IPoE* e *PPPoE*. A intelbras recomenda não alterar esta opção.

» Admin status: habilita ou desabilita a interface WAN.

» Tipo de conexão: selecione qual tipo de serviço estará vinculado à interface WAN configurada:

- Outro/Video: normalmente utilizado para vincular o serviço de vídeo (IPTV).
- TR069: a interface WAN estará vinculada ao serviço TR-069.
- Internet: a interface WAN estará vinculada ao serviço de internet.
- Internet\_TR069: a interface WAN estará vinculada ao serviço de internet e TR-069.

» **MTU:** tamanho máximo de transmissão do pacote. Altere o valor-padrão definido pelo roteador apenas se requisitado por seu provedor de serviço.

» Ativar IGMP Proxy: se habilitado, o roteador encaminhará para o upstream as mensagens *IGMP* recebidas pelos computadores conectados na interface *LAN*.

#### » Protocolo IP:

- IPv4: neste modo, a interface WAN apenas permitirá configuração em IPv4.
- IPv6: neste modo, a interface WAN apenas permitirá configuração em IPv6.
- IPv4/IPv6: neste modo, a interface WAN permitirá configuração tanto em IPv4 quanto em IPv6.

#### Configuração do modo Cliente PPPoE

Informações referentes à configuração do modo Cliente PPPoE.

| Configurações de<br>PPP: | Usuário:                   |            |   | Senha:                 |  |
|--------------------------|----------------------------|------------|---|------------------------|--|
|                          | Tipo:                      | Continuous | ~ | Tempo ocioso<br>(seg): |  |
|                          | Método de<br>autenticação: | AUTO 🗸     |   |                        |  |
|                          | Nome do Servidor:          |            |   | Nome do<br>Serviço:    |  |

#### Opções de configuração do tipo de conexão PPPoE

- » Nome de usuário: insira o nome do usuário utilizado para a autenticação PPPoE
- » Senha: insira a senha do usuário utilizado para a autenticação PPPoE.
- » Tipo: selecione o método de conexão:
  - Continuous: opção padrão, altere apenas se solicitado por seu provedor de internet.
  - Connect on Demand: selecione este método apenas se solicitado por seu provedor de internet.
  - Manual: selecione este método apenas se solicitado por seu provedor de internet.

» Método de autenticação: selecione o método de autenticação:

- Auto: opção padrão, altere este campo apenas se solicitado por seu provedor de internet.
- PAP: selecione este método apenas se solicitado por seu provedor de internet.
- CHAP: selecione este método apenas se solicitado por seu provedor de internet.

» Nome do servidor: campo opcional, deve ser preenchido apenas se solicitado por seu provedor de internet.

» Nome do serviço: campo opcional, deve ser preenchido apenas se solicitado por seu provedor de internet.

#### Configurações no modo de endereçamento IPv6

Ao selecionar a opção *IPv6* durante a configuração da interface WAN, serão disponibilizadas as seguintes informações de configuração.

IPv6 Configuração WAN:

Modo do Endereço: Slaac Estático

 $\square$ 

Ativar cliente DHCPv6:

#### Configuração do endereçamento IPv6 da interface WAN

» Modo do endereço: selecione o método de atribuição do endereço IPv6 na interface WAN:

• Slaac: se selecionado, a interface WAN realizará a autoconfiguração do endereço IPv6 global a partir do prefixo recebido da mensagem RA (Router Advertisement).

• Estático: se selecionado, será solicitada a configuração manual dos endereços IPv6.

» Endereço IPv6: disponível apenas para o modo *Estático*. Insira o endereço *IPv6* e o tamanho do prefixo, conforme informado por seu provedor de internet.

» **Gateway IPv6:** disponível apenas para o modo *Estático*. Insira o endereço *IPv6* do gateway, conforme informado por seu provedor de internet.

» DNS primário IPv6: disponível apenas para o modo *Estático*. Insira o endereço *IPv6* do servidor *DNS* primário, conforme informado por seu provedor de internet.

» DNS secundário IPv6: disponível apenas para o modo *Estático*. Insira o endereço *IPv6* do servidor *DNS* secundário, conforme informado por seu provedor de internet.

» Ativar cliente DHCPv6: se habilitado, o roteador receberá o endereço *IPv6* global e/ou o prefixo a ser delegado em sua interface *LAN* através de mensagens *DHCPv6*.

» Solicitar endereço: ao habilitar, o roteador solicitará ao servidor DHCPv6 o endereço IPv6 global.

» Solicitar prefixo: ao habilitar, o roteador solicitará ao servidor DHCPv6 o prefixo que será delegado em sua LAN.

**Obs.:** ao ativar a opção Cliente DHCPv6, pelo menos uma das opções deverá ser selecionada.

**Obs.:** ao habilitar a opção Solicitar prefixo certifique-se que a opção DHCPServer (Auto) esteja selecionada no menu IPv6>DHCPv6.

#### Configuração do modo Cliente IPoE

Informações referentes à configuração do modo IPoE (IP Estático ou Dinâmico).

| Configurações WAN IPv4:  |                       |
|--------------------------|-----------------------|
| Tipo:                    | ○ IP Fixo             |
| Endereço IP Local:       | Gateway:              |
| Máscara de Sub-rede:     |                       |
| Requisitar DNS:          | ● Ativado ODesativado |
| Servidor DNS primário:   |                       |
| Servidor DNS secundário: |                       |

#### Opções de configuração do tipo de conexão IPoE

» Tipo: selecione o modo de operação da interface WAN:

• IP Fixo: neste modo, será necessário inserir manualmente todas as informações da conexão WAN.

• **DHCP**: neste modo, a interface *WAN* será configurada automaticamente, conforme informações enviadas por seu provedor de internet.

» Endereço IP Local: disponível apenas no modo *IP* Fixo. Insira o endereço *IP* da interface *WAN*, conforme informado por seu provedor de internet.

» Máscara de subrede: disponível apenas no modo *IP* Fixo. Insira a máscara de rede utilizada pela interface *WAN*, conforme informado por seu provedor de internet.

» **Gateway:** disponível apenas no modo *IP* Fixo. Insira o endereço *IP* do gateway utilizado pela interface *WAN*, conforme informado por seu provedor de internet.

» **Requisitar DNS:** se habilitado, o endereço *DNS* utilizado pela interface *WAN* será atribuído automaticamente pelo seu provedor de internet. Disponível apenas para o modo *DHCP*.

» **Servidor DNS primário:** disponível apenas se Requisitar *DNS* estiver desabilitado. Insira manualmente o endereço do servidor *DNS* primário.

» Servidor DNS secundário: disponível apenas se Requisitar DNS estiver desabilitado. Insira manualmente o endereço do servidor DNS secundário.

### 7.3.2. Interface WAN padrão

Quando a ONU é direcionada para enviar um pacote para um endereço IP que não está definido na tabela de rotas o endereço IP desta interface será usado como o endereço de origem.

| intelbras            | Logout                                                                                        |
|----------------------|-----------------------------------------------------------------------------------------------|
| Status               | Interface WAN Padrão do Sistema                                                               |
| LAN                  | Quando a ONU é direcionada para enviar um pacote para um endereço IP que não está definido na |
| WAN                  | tabela de rotas o endereço IP desta interface será usado como o endereço de origem.           |
| Configuração WAN     |                                                                                               |
| Interface WAN Padrão | Interface WAN Padrão: wan.v7 🗸                                                                |
| QoS                  | Aplicar                                                                                       |
| Segurança            |                                                                                               |
| Firewall             |                                                                                               |
| Roteamento           |                                                                                               |
| Serviços             |                                                                                               |
| IPv6                 |                                                                                               |
| Diagnósticos         |                                                                                               |
| Sistema              |                                                                                               |
| Estatísticas         |                                                                                               |

Interface WAN padrão para o sistema

» Interface WAN: selecione se a interface WAN será a interface padrão do roteador. Apenas uma interface WAN pode ser definida com padrão.

## 7.4. QoS

Através deste menu é possível configurar a função QoS (Quality of Service) para fornecer qualidade de serviço a vários requisitos e aplicações utilizados na rede, otimizando e distribuindo a largura de banda.

### 7.4.1. Política QoS

| intelbras<br>ONURI  |               |                         |                                |                 | Logout              |
|---------------------|---------------|-------------------------|--------------------------------|-----------------|---------------------|
| Status              | Configuraç    | ão da Política QoS      |                                |                 |                     |
| LAN                 |               |                         |                                |                 |                     |
| WAN                 | Esta página é | usada para configurar a | Política e Fila de QoS.        |                 |                     |
| QoS                 | <u>.</u>      |                         |                                |                 |                     |
| Política QoS        | Qos C         | Ativar                  |                                |                 |                     |
| Classificação QoS   | De            | sativar                 |                                |                 |                     |
| Controle de Tráfego | Configuraçã   | o da Fila QoS           |                                |                 |                     |
| Segurança           | Esta opção é  | usada para configurar   | a fila de QoS. Se PRIO for sel | ecionado, os v  | alores de fila mais |
| Firewall            | padrão é 40:3 | 0:20:10. Após a config  | guração, clique em 'Aplicar'.  | a, deve-se inse | nir o peso da ma. O |
| Roteamento          | Política: 🧿   | PRIO OWRR               |                                |                 |                     |
| Serviços            | Fila          | Política                | Prioridade                     | Peso            | Ativar              |
| IPv6                | Q1            | PRIO                    | 1                              |                 |                     |
| Diagnósticos        | Q2            | PRIO                    | 2                              |                 |                     |
| Sistema             | Q3            | PRIO                    | 3                              |                 |                     |
| Estatísticas        | Q4            | PRIO                    | 4                              |                 |                     |
|                     |               |                         |                                |                 |                     |

Aplicar

#### Configuração global da função QoS

» QoS: se habilitado, o roteador priorizará o tráfego conforme configurações realizadas.

» Configuração da fila QoS: selecione o tipo do método de escalonamento:

• **PRIO:** neste modo *(Strict Priority)*, a fila com maior prioridade ocupará totalmente a largura de banda. Os pacotes em fila de menor prioridade somente serão enviados após todos os pacotes de filas com maior prioridade serem enviados.

• WRR: neste modo (Weight Round Robin) os pacotes de todas as filas serão enviados de acordo com o peso de cada fila, este peso indica a proporção ocupada pelo recurso.

- Ativar: se habilitado, o roteador ativará a fila de prioridade.
- Peso: disponível apenas no modo WRR, e indica o peso da fila.

### 7.4.2. Classificação QoS

Nesta página é possível visualizar regras de classificação QoS.

| intelbras           |                  |            |                  |            |                     |                     |             | Log            |
|---------------------|------------------|------------|------------------|------------|---------------------|---------------------|-------------|----------------|
| Status              | Classificação    | QoS        |                  |            |                     |                     |             |                |
| LAN                 | Esta nágina é u  | ada nar    | a adiciona       | OII remo   | ver regras de cla   | assificação (A      | nós incluis | 111113         |
| WAN                 | nova regra, cliq | ue em 'A   | Aplicar' par     | a que as a | ilterações tenha    | m efeito.)          | posincian   | t unia         |
| QoS                 |                  |            |                  |            |                     |                     |             |                |
| Política QoS        |                  | 1          | Marcação         |            | Regras de Cl        | assificação         |             |                |
| Classificação QoS   | ID Nome Ordem    | VLAN<br>ID | Marcação<br>DSCP | 802.1pFi   | la Interface<br>WAN | Detalhe da<br>Regra | Remover     | ModificarEstad |
| Controle de Tráfego | Incluir          |            | Aplicar          |            |                     |                     |             |                |
| Segurança           |                  |            | -pirea           |            |                     |                     |             |                |

#### Configuração de regras de classificação QoS

#### Para adicionar novas regras, clique em Incluir:

#### Adicionar regras de classificação de QoS

Esta página é usada para adicionar uma regra de classificação de QoS.

| Regra                                                                                 |
|---------------------------------------------------------------------------------------|
|                                                                                       |
|                                                                                       |
|                                                                                       |
| Fila 1 🗸                                                                              |
| ~                                                                                     |
| ~                                                                                     |
|                                                                                       |
| $\bigcirc$ Porta $\bigcirc$ EtherType $\bigcirc$ Protocolo IP $\bigcirc$ Endereço MAC |
|                                                                                       |

#### Aplicar

#### Adicionar regras de classificação QoS

» Nome da regra: insira um nome para regra.

» Ordem da regra: insira a prioridade da regra.

» Atribuir IP Fila/DSCP/802.1p: selecione como o roteador atribuirá as informações de QoS no pacote:

- Precedência: o pacote será atribuído na fila configurada.
- DSCP: valor DSCP adicionado ao pacote Ethernet.
- 802.1p: valor 802.1p adicionado ao pacote Ethernet.

» Tipo de Regra QoS: selecione como o roteador identificará o pacote para a realização da classificação QoS:

• Porta: as atribuições de QoS serão aplicadas a qualquer pacote recebido na porta especificada.

• EtherType: as atribuições de QoS serão aplicadas apenas para os pacotes recebidos que possuem o ethertype especificado.

• **Protocolo IP:** as atribuições de *QoS* serão aplicadas apenas para os pacotes recebidos, conforme os vários parâmetros de configuração. Ao não preencher algum dos campos entende-se como qualquer valor.

• Endereço MAC: as atribuições de QoS serão aplicadas apenas para os pacotes recebidos que possuem o endereço MAC (origem e/ou destino) especificado.

**Obs.:** a regra somente será aplicada após ser adicionada e pressionado o botão Aplicar.

### 7.4.3. Controle de tráfego

Nesta página é possível configurar o limite total de banda da interface PON.

| intelbras<br>ONU R1 |                         |                  |                     |                 |                  |              |            | Logout               |
|---------------------|-------------------------|------------------|---------------------|-----------------|------------------|--------------|------------|----------------------|
| Status              | Configuração o          | le Contro        | le de Trá           | lego            |                  |              |            |                      |
| LAN                 | Esta página é usada     | a para confis    | urar contro         | le de banda     | da interface     | WAN Se de    | sativado o | roteador não         |
| WAN                 | realizará o controle    | de banda.        |                     |                 |                  |              |            |                      |
| QoS                 |                         |                  |                     |                 |                  |              |            |                      |
| Política QoS        | Controle de<br>Tráfego: | O Desat          | ivado               | (               | Ativado          |              |            |                      |
| Classificação QoS   | Largura de              | 100000           |                     |                 |                  |              |            |                      |
| Controle de Tráfego | Banda Total:            | Kb (102          | 4~1048576           | )               |                  |              |            |                      |
| Segurança           | Antine                  |                  |                     |                 |                  |              |            |                      |
| Firewall            | Apricar                 |                  |                     |                 |                  |              |            |                      |
| Roteamento          | Regras de Con           | trole de B       | anda                |                 |                  |              |            |                      |
| Serviços            | Norto opeão veze        | nada adiair      |                     |                 |                  | de control   | a da banda |                      |
| IPv6                | (Após incluir uma       | nova regra       | , clique em         | 'Aplicar'       | para que as a    | lterações te | nham efeit | o.)                  |
| Diagnósticos        |                         |                  | -                   |                 |                  | 1            |            |                      |
| Sistema             | IDProtocolo of          | orta de<br>rigem | Porta de<br>destino | IP de<br>Origem | IP de<br>Destino | Taxa(kb/s)   | Remover    | IP<br>Versão Direção |
| Estatísticas        | Incluir                 | Aplic            | ar                  |                 |                  |              |            |                      |

Configuração de limite de banda

» Controle de tráfego: selecione Ativar ou Desativar controle de tráfego.

» Largura de banda total: insira a largura de banda máxima para a interface WAN. O valor informado é em kb.

#### Regras de controle de banda

Nesta opção você pode adicionar ou remover regras específicas de controle de banda. Para adicionar novas regras, clique em Incluir:

| IP Versão:          | IPv4 V     |
|---------------------|------------|
| Direção:            | Upstream 💙 |
| Protocolo:          | Nenhum 🗸   |
| IP de Origem:       |            |
| Máscara de Origem:  |            |
| IP de Destino:      |            |
| Máscara de Destino: |            |
| Porta de origem:    |            |
| Porta de destino:   |            |
| Taxa:               | kb/s       |

#### Adicionar regra de controle de banda

Configuração controle de banda

Aplica

- » IP versão: selecione versão de IP utilizado pela regra.
- » Direção: selecione a direção que a regra sera utilizada.
- » Protocolo: selecione o protocolo utilizado pela regra.
- » IP de origem: insira o IP de origem que será aplicado à regra.
- » Máscara de origem: insira a máscara de rede do IP de origem que será aplicada à regra.
- » IP de destino: insira o IP de destino que será aplicado à regra.
- » Máscara de destino: insira a máscara de rede do IP de destino que será aplicada à regra.
- » Porta de origem: insira a porta de origem que será aplicada à regra.
- » Porta de destino: insira a porta de destino que será aplicada à regra.
- » Taxa: insira a largura de banda máxima para a regra. O valor informado é em kb.

Obs.: a regra somente será aplicada após pressionado o botão Aplicar.

## 7.5. Segurança

Através deste menu é possível configurar regras para filtro de pacotes, controlando o acesso ilegal à rede.

### 7.5.1. Gerenciar acesso

Nesta página é possível configurar diferentes maneiras de acesso à interface de gerenciamento do roteador.

| intelbras<br>ONU R1 |                     |                      |                             |                        | Logou |
|---------------------|---------------------|----------------------|-----------------------------|------------------------|-------|
| Status              | Configuração d      | e Gerencian          | nento de Acesso             |                        |       |
| LAN                 | Feta página é usada | nara nermitir/n      | SOLITIES C SOSSEC TERE      | evecutados no roteador |       |
| WAN                 |                     | para permun          | logar accessos a scrviços ( | executados no roteador |       |
| QoS                 | Gerenciar Acesso    | $\bigcirc$ Desativar | O Ativar Aplicar            |                        |       |
| Segurança           |                     |                      |                             |                        |       |
| Gerenciar Acesso    | Ativar: 🗹           |                      |                             |                        |       |
| Filtro IP/Porta     | Interface: LAN      | ~                    |                             |                        |       |
| Filtro MAC          | Nome do Serviço     | LAN                  |                             |                        |       |
| Bloqueio URL        | Qualquer            |                      |                             |                        |       |
| Bloqueio de Domínio | Incluir             |                      |                             |                        |       |
| Firewall            |                     |                      |                             |                        |       |
| Roteamento          | ACL Tabela:         |                      |                             |                        |       |
| Serviços            | Selecionar          | Estado               | Interface                   | Serviços               | Porta |
| IPv6                | Remover Selecionad  | os                   |                             |                        |       |
| Diagnósticos        |                     |                      |                             |                        |       |
| Sistema             |                     |                      |                             |                        |       |
| Estatísticas        |                     |                      |                             |                        |       |

Configuração de gerenciamento de acesso

- » Gerenciar acesso: selecione Desativar ou Ativar a função de ACL e pressione o botão Aplicar.
- » Habilitar interface: selecione para habilitar a interface LAN ou WAN.
- » Nome do serviço: selecione quais os serviços liberados pelo roteador e pressione o botão Incluir.
- » ACL tabela: lista todas as regras configuradas.

### 7.5.2. Filtro IP/Porta

Nesta página é possível restringir a rede local de acessar determinados IPs e portas.

| intelbros           |                                                                                                    |
|---------------------|----------------------------------------------------------------------------------------------------|
| ONU R1              | Logou                                                                                                    |
| Status              | Configuração de Filtro IP/Porta                                                                                                    |
| LAN                 | As entradas nesta tabela são utilizadas para restringir certos tipos de pacotes de dados no Gateway. O uso de tais filtros pode      |
| WAN                 | ser útil para proteger ou restringir sua rede local.                                                                                 |
| QoS                 |                                                                                                    |
| Segurança           | Ação padrão 🔿 Negar 💿 Permitir Aplicar                                                                                               |
| Gerenciar Acesso    |                                                                                                    |
| Filtro IP/Porta     | Protocolo: TCP 🗸 Ação de regra 🖲 Negar 🔿 Permitir                                                                                    |
| Filtro MAC          | Endereço IP de Origem: Máscara de Sub-rede: Porta: -                                                                                 |
| Bloqueio URL        | Endereço IP de Destino: Máscara de Sub-rede: Porta: -                                                                                |
| Bloqueio de Domínio |                                                                                                    |
| Firewall            |                                                                                                    |
| Roteamento          | Tabela de filtro atual:                                                                                                    |
| Serviços            |                                                                                                    |
| IPv6                | Selecionar         Protocolo         Endereço IP de Origem         Porta de origem         Endereço IP de Destino         Ação<br>de |
| Diagnósticos        | regra                                                                                                    |
| Sistema             | Remover Selecionados Remover Todos                                                                                                   |
| Estatísticas        |                                                                                                    |

#### Configuração de filtro IP/Porta

» Ação Padrão: selecione o comportamento padrão da função Filtro IP/MAC:

- Negar: negar apenas as regras adicionadas.
- Permitir: permitir apenas as regras adicionadas.
- » Protocolo: selecione o protocolo utilizado pela regra.
- » Ação de regra: selecione a ação da regra:
  - Negar: negar a regra configurada.
  - Permitir: permitir a regra configurada.
- » Endereço IP de origem: insira o IP de origem que será aplicado à regra.
- » Máscara de subrede: insira a máscara de rede do IP de origem que será aplicada à regra.

» **Porta:** insira a porta de origem inicial e final que será aplicada à regra. No caso de uma porta apenas, repita o mesmo valor nos campos.

- » Endereço IP de destino: insira o IP de destino que será aplicado à regra.
- » Máscara de subrede: insira a máscara de rede do IP de destino que será aplicada à regra.

» **Porta:** insira a porta de destino inicial e final que será aplicada à regra. No caso de uma porta apenas, repita o mesmo valor nos campos.

» Tabela de filtro atual: lista todas as regras configuradas.

### 7.5.3. Filtro MAC

Nesta página é possível restringir endereços MAC da rede local de acessar a internet.

| intelbras                                     |                                                                                    | 1                                                                                                    | Logou |
|-----------------------------------------------|------------------------------------------------------------------------------------|----------------------------------------------------------------------------------------------------|-------|
| Status<br>LAN<br>WAN<br>OoS                   | Filtro MAC<br>As entradas nesta tabela são usa<br>Internet através do Gateway. O u | las para restringir que certos tipos de pacotes de dados da sua rede local cheguem à<br>so de tais filtros pode ser útil para proteger ou restringir sua rede local. |       |
| Segurança<br>Gerenciar Acesso                 | Endereço MAC:                                                                      | Incluir                                                                                                    |       |
| Filtro IP/Porta<br>Filtro MAC<br>Bloqueio URL | Tabela de filtro atual:<br>Selecionar                                              | Endereço MAC                                                                                                    |       |
| Bloqueio de Domínio<br>Firewall               | Remover Selecionados Remove                                                        | r Todos                                                                                                    |       |
| Roteamento                                    |                                                                                    |                                                                                                    |       |

#### Configuração de filtro MAC

» Modo: selecione uma das opções de filtro MAC e pressione o botão Aplicar.

- WhiteList: permitir apenas os endereços MAC adicionados.
- BlackList: negar apenas os endereços MAC adicionados.
- » Endereço MAC: insira o endereço MAC desejado e clique em Incluir.
- » Tabela de filtro atual: exibe a tabela com todos os endereços MAC configurados.

### 7.5.4. Bloqueio URL

Nesta página é possível restringir o acesso a determinadas páginas web. O bloqueio é realizado através de palavraschave presentes nas URLs.

| intelbras<br>ONU R1 |                        | 1                                                       | Logou |
|---------------------|------------------------|---------------------------------------------------------|-------|
| Status              | Bloqueio URL           |                                                         |       |
| LAN                 | Esta nágina é usada n  | ara configurar o bloquejo FODN e filtrar nalavras-chave |       |
| WAN                 | Lota pagina o usada p  | ara comigarar o oloquelo i QDII e muar paravias-enave   |       |
| QoS                 | Bloqueio URL: 💿 D      | esativar OAtivar Aplicar                                |       |
| Segurança           | URL:                   | Incluir                                                 |       |
| Gerenciar Acesso    |                        |                                                         |       |
| Filtro IP/Porta     | Tabela de URL Bloquea  | ados:                                                   |       |
| Filtro MAC          | Selecionar             | URL                                                     |       |
| Bloqueio URL        |                        |                                                         |       |
| Bloqueio de Domínio | Remover Selecionados   | Remover Todos                                           |       |
| Firewall            | Palavra-chave:         | Incluir                                                 |       |
| Roteamento          | Tabela de filtragem de | palavra-chave:                                          |       |
| Serviços            |                        |                                                         |       |
| IPv6                | Selecionar             | Filtragem de palavra-chave                              |       |
| Diagnósticos        | Remover Selecionados   | Remover Todos                                           |       |
| Sistema             |                        |                                                         |       |
| Estatísticas        |                        |                                                         |       |

#### Configuração de bloqueio URL

- » Bloqueio URL: para habilitar a função, selecione Ativar e pressione o botão Aplicar.
- » Palavra-chave: insira a palavra que deseja utilizar no filtro URL da regra.

### 7.5.5. Bloqueio de domínio

Nesta página é possível restringir o acesso a determinados domínios web.

| intelbras                                                         |                                                                                       |                                      | Logou |
|-------------------------------------------------------------------|---------------------------------------------------------------------------------------|--------------------------------------|-------|
| Status<br>LAN<br>WAN                                              | Configuração para Bloqueio de<br>Esta página é usada para configurar o bl<br>Bloqueio | <b>Domínio</b><br>oqueio de domínio. |       |
| Segurança                                                         | de O Ativar Aplicar                                                                   |                                      |       |
| Gerenciar Acesso<br>Filtro IP/Porta<br>Filtro MAC<br>Bloqueio URL | Domínio: Inch<br>Lista de Domínios Bloqueados:<br>Selecionar                          | ir<br>Domínio                        |       |
| Bloqueio de Domínio<br>Firewall                                   | Remover Selecionados Remover Todos                                                    |                                      |       |
| Koteamento                                                        |                                                                                       |                                      |       |

#### Configuração de bloqueio de domínio

- » Bloqueio de domínio: para habilitar a função, selecione Ativar e pressione o botão Aplicar.
- » Domínio: insira o domínio de internet que deseja utilizar no filtro.

## 7.6. Firewall

Através deste menu é possível configurar regras de redirecionamento de portas.

### 7.6.1. Redirecionamentos

Nesta página é possível redirecionar serviços para um dispositivo específico atrás do NAT.

| intelbras<br>ONU R1 |                                        |                                          |                               |                      |                        |                         |                          | Lo           |
|---------------------|----------------------------------------|------------------------------------------|-------------------------------|----------------------|------------------------|-------------------------|--------------------------|--------------|
| Status              |                                        |                                          |                               |                      |                        |                         |                          |              |
| LAN                 | Redirecionam                           | ientos                                   |                               |                      |                        |                         |                          |              |
| WAN                 | As entradas nesta                      | tabela permitem o                        | redireciona                   | mento automá         | tico de servi          | ços comuns de red       | e para uma n             | náquina      |
| QoS                 | especifica atrás de<br>como um servido | o NAT. Estas confi<br>r web ou de e-mail | gurações são<br>, na rede loc | al atrás do Ga       | penas se voo<br>teway. | të desejar hospedar     | algum tipo               | de servidor, |
| Segurança           | Redirecionamen                         | tos: ODesativar                          | OAtivar                       | Aplicar              |                        |                         |                          |              |
| Firewall            |                                        |                                          |                               |                      |                        |                         |                          |              |
| Redirecionamentos   | Comentário                             | IP Local                                 | Porta<br>Local<br>inicial     | Porta<br>Local final | Protocolo              | Porta Remota<br>inicial | Porta<br>Remota<br>final | Interface    |
| DML                 |                                        |                                          |                               |                      | Ambos 🗸                |                         |                          | Qualquer 🗸   |
| UPnP                |                                        |                                          | 1                             |                      | Ambos 🗸                |                         |                          | Qualquer 🗸   |
| ALG                 |                                        | 1                                        |                               |                      | Ambos 🗸                |                         |                          | Qualquer 🗸   |
| Roteamento          |                                        |                                          |                               |                      | Ambos 🗸                |                         |                          | Qualquer 🗸   |
| Servicos            |                                        |                                          |                               |                      | Ambos 🗸                |                         |                          | Qualquer 🗸   |
| 561 11405           |                                        | ļ                                        |                               |                      | Ambos 🗸                |                         |                          | Qualquer 🗸   |
| IPv6                |                                        |                                          |                               |                      | Ambos 🗸                |                         |                          | Qualquer 💙   |
| Diagnósticos        |                                        |                                          |                               |                      | Ambos 🗸                |                         |                          | Qualquer 🗸   |
| Sistema             | -                                      |                                          |                               |                      | Ambos 🗸                |                         |                          | Qualquer 🗸   |
| The second          |                                        |                                          |                               |                      | Ambos 🗸                |                         |                          | Qualquer 🗸   |
| Estatisticas        |                                        |                                          |                               |                      | Ambos 🗸                |                         |                          | Qualquer 🗸   |
|                     | Incluir                                |                                          |                               |                      | Ambos 💙                |                         |                          | Qualquer 🗸   |
|                     | Tabela de Redireci                     | onamento de Porta:                       |                               |                      |                        |                         |                          |              |
|                     | Selecionar Co                          | omentário Local                          | Endere                        | ço IP Prot           | ocolo Po               | orta Ativar             | Porta<br>Pública         | Interface    |

Configuração do redirecionamento de portas

» Redirecionamentos: selecione Habilitar ou Desabilitar as regras e pressione o botão Aplicar.

Remover Selecionados Remover Todos

» Comentário: insira um comentário para a regra.

» IP Local: insira o endereço IP do dispositivo de sua rede interna que receberá o tráfego redirecionado.

» **Porta local inicial:** insira a porta ou faixa de portas para as quais o tráfego da internet será direcionado no dispositivo indicado no campo Endereço IP.

Obs.: para inserir uma única porta, repita o mesmo valor nos campos (inicial - final).

» Protocolo: selecione o protocolo de transporte a ser utilizado.

• Both: a regra será aplicada tanto para o protocolo TCP quanto UDP.

• TCP: a regra será aplicada apenas ao protocolo TCP.

• UDP: a regra será aplicada apenas ao protocolo UDP.

» **Porta local final:** insira a porta ou faixa de portas visíveis através da internet. O tráfego recebido nessas portas será redirecionado para as portas locais.

Obs.: para inserir apenas uma única porta, repita o mesmo valor nos campos (inicial - final).

» Interface: selecione a interface WAN que a regra será aplicada.

» Tabela de redirecionamento de portas: exibe a tabela com as todas as regras configuradas.

### 7.6.2. DMZ

Nesta página é possível configurar um único dispositivo na DMZ. O dispositivo configurado na DMZ receberá todo o tráfego direcionado da internet para a rede local.

| intelbras<br>ONU RI                                         |                                                                                                    |                                                                                                    | Logo   |
|-------------------------------------------------------------|----------------------------------------------------------------------------------------------------|----------------------------------------------------------------------------------------------------|--------|
| Status<br>LAN<br>WAN<br>QoS<br>Segurança                    | Configuração DMZ<br>Uma DMZ é usada para<br>Tipicamente, o dispositi<br>servidores FTP, servidor<br>Host DMZ: | Z<br>promover serviços de Internet sem sacrificar o acesso sem autorização à rede local privada<br>vo utilizado na DMZ é acessível ao tráfego da internet, como servidores de Web (HTTP,<br>res SMTP (e-mail) e servidores DNS. | L<br>- |
| Firewall Redirecionamentos DMZ UPnP ALG Roteamento Serviços | Host DMZ Endereço<br>IP:<br>Aplicar                                                                           | 0.0.0                                                                                                    |        |

Configuração DMZ

- » Host DMZ: selecione Habilitar ou Desabilitar a função DMZ e pressione o botão Aplicar.
- » Host DMZ endereço IP: insira o endereço IP do dispositivo configurado na DMZ.

### 7.6.3. UPnP

Nesta página é possível configurar a função UPnP (Universal Plug and Play).

|                                                     |                                                                            |                                                             | Log                                                                                                  | ou |
|-----------------------------------------------------|----------------------------------------------------------------------------|-------------------------------------------------------------|----------------------------------------------------------------------------------------------------|----|
| Status<br>LAN<br>WAN<br>QoS                         | Configuração UP<br>Esta página é usada j<br>(Upstream) que utiliz<br>UPnP: | PnP<br>para configurar U<br>zará UPnP é sele<br>© Desativar | JPnP. O Sistema age como um daemon quando ele é habilitado e a interface WAN<br>cionada.<br>O Ativar | [  |
| Firewall<br>Redirecionamentos<br>DMZ<br>UPnP<br>ALG | Interface WAN:                                                             | ~                                                           |                                                                                                    |    |

#### Ativação da função UPnP

» Interface WAN: seleciona a interface WAN que deseja habilitar a função UPnP e pressione o botão Aplicar.

### 7.6.4. ALG

Esta página é usada para Ativar ou Desativar os serviços ALG.

| intelbras         |                   |                            |                            | Logout |
|-------------------|-------------------|----------------------------|----------------------------|--------|
| Status            | Configução A      | LG                         |                            |        |
| LAN               |                   |                            |                            |        |
| WAN               | Esta página é usa | ada para Habilita          | /Desabilitar serviços ALG. |        |
| QoS               |                   |                            |                            |        |
| Segurança         | Tipo ALG:         |                            |                            |        |
| Firewall          | Ftp               | <ul> <li>Ativar</li> </ul> | ODesativar                 |        |
| Redirecionamentos | H323              | <ul> <li>Ativar</li> </ul> | ODesativar                 |        |
| DMZ               | Irc               | Ativar                     | ODesativar                 |        |
| UPnP              | Rtsp              | <ul> <li>Ativar</li> </ul> | ODesativar                 |        |
| ALG               | L2tp              | <ul> <li>Ativar</li> </ul> | ODesativar                 |        |
| Roteamento        | Ipsec             | <ul> <li>Ativar</li> </ul> | ODesativar                 |        |
| Serviços          | Sip               | Ativar                     | ODesativar                 |        |
| IPv6              | Pptp              | • Ativar                   | ODesativar                 |        |
| Diagnósticos      |                   |                            |                            |        |
| Sistema           | Aplicar           |                            |                            |        |
| Estatísticas      |                   |                            |                            |        |

Configuração ALG

» Tipo ALG: Ativar ou Desativar os tipos de serviços ALG desejado.

## 7.7. Roteamento

Através deste menu é possível configurar rotas de acesso para as redes desejadas.

### 7.7.1. Rota estática IPv4

Nesta página é possível configurar rotas estáticas para endereços de rede que não estejam diretamente conectadas ao roteador

| intelbras<br>ONU R1              |                                               |                                     |                                    |                                     |                       | Logou     |
|----------------------------------|-----------------------------------------------|-------------------------------------|------------------------------------|-------------------------------------|-----------------------|-----------|
| Status<br>LAN<br>WAN             | <b>Configurações</b> (<br>Esta página é usada | <b>de Rotas E</b><br>a para configu | státicas IPv4<br>urar as informaçõ | es de roteamento. Aqui é possível a | dicionar/deletar rota | as IP.    |
| QoS<br>Segurança<br>Firewall     | Ativar:<br>Destino:                           |                                     | ]                                  |                                     |                       |           |
| Roteamento<br>Rota Estática IPv4 | Máscara de Sub-r<br>Next hop:                 | ede:                                |                                    |                                     |                       |           |
| IPv6<br>Diagnósticos             | Interface:<br>Add Rota Mos                    | wan.v7<br>trar rotas                | ~                                  |                                     |                       |           |
| Sistema<br>Estatísticas          | Tabela de Rota Estáti                         | ca:                                 |                                    |                                     |                       |           |
|                                  | Selecionar<br>Remover Selecionado             | Estado                              | Destino                            | Máscara de Sub-rede                 | Next hop              | Interface |

#### Configuração de rota estática

- » Ativar: selecione a opção para a inserção de uma rota estática.
- » Destino: insira a rede de destino desejado.
- » Máscara de subrede: insira a máscara de rede do endereço de destino.

» Next Hop: insira o endereço IP do gateway de acesso à rede de destino. Se deixar sem essa informação, será necessário informar qual interface WAN será utilizada.

- » Interface: selecione a interface WAN desejada ou selecione Qualquer.
- » Mostrar rotas: ao pressionar o botão será exibida a tabela de roteamento.
- » Tabela de rotas estáticas: exibe as rotas estáticas configuradas.

Obs.: um máximo de 8 (oito) rotas estáticas IPv4 são permitidas.

## 7.8. Serviços

Através deste menu é possível configurar os serviços disponibilizados pelo roteador.

### 7.8.1. Fuso horário

Nesta página você pode configurar a sincronização da data e hora do sistema utilizando um servidor público de tempo pela internet.

| intelbras    |                                                                                                    | Logout |
|--------------|----------------------------------------------------------------------------------------------------|--------|
| ONU R1       |                                                                                                    |        |
| Status       | Configuração do Fuso Horário                                                                                 |        |
| LAN          |                                                                                                    |        |
| WAN          | Nesta pagina e realizada a configuração para a sincronização do horario do dispositivo com um servidor SNTP. |        |
| QoS          |                                                                                                    |        |
| Segurança    | Ano 1970 Mês 1 dia 1<br>Hora atual :                                                                         |        |
| Firewall     | Hora 2 Min 7 Seg 19                                                                                          |        |
| Roteamento   | Selecionar fuso<br>horário :                                                                                 |        |
| Serviços     |                                                                                                    |        |
| Fuso Horário | Habilitar Horário de verão                                                                                   |        |
| TR-069       |                                                                                                    |        |
| IPv6         | ☐ Habilitar atualização de cliente SNTP                                                                      |        |
| Diagnósticos | Interface WAN: Qualquer 🗸                                                                                    |        |
| Sistema      | SNTP Servidor :                                                                                              |        |
| Estatísticas |                                                                                                    |        |
|              | Aplicar Atualizar                                                                                            |        |

#### Configuração do fuso horário

**» Hora atual:** neste campo é possível verificar a data e hora utilizadas atualmente pelo sistema. Também é possível realizar a configuração manualmente, basta inserir as informações desejadas e pressionar o botão *Aplicar*.

**Obs.:** informações inseridas manualmente serão perdidas em caso de reboot do roteador.

- » Selecionar fuso horário: selecione o fuso horário desejado.
- » Habilitar horário de verão: habilita a utilização do horário de verão.
- » Interface WAN: selecione a interface WAN utilizada para estabelecer comunicação com o servidor tempo da internet.
- » SNTP servidor: insira o endereço IP do servidor de tempo desejado.

### 7.8.2. TR-069

Nesta página é usada para configurar o TR-069 CPE. Aqui é possível alterar as configurações dos parâmetros de ACS.

| <b>NUR1</b> |                            |                                                                                             |
|-------------|----------------------------|---------------------------------------------------------------------------------------------|
| IS          | Configuração TH            | R-069                                                                                       |
|             |                            |                                                                                             |
|             | Esta página é usada j      | para configurar o TR-069 CPE. Aqui é possível alterar as configurações dos parâmetros de AC |
|             | -                          |                                                                                             |
| ança        | Daemon TR-069:             | Ativado     ODesativado                                                                     |
| all         | Ativar Parâmetro<br>CWMP:  | Ativado     ODesativado                                                                     |
| mento       |                            |                                                                                             |
| ços         |                            |                                                                                             |
| o Horário   | ACS:                       |                                                                                             |
| -069        | URL:                       | http://                                                                                     |
|             | Usuário:                   | username                                                                                    |
| ósticos     | Senha:                     | password                                                                                    |
| na          | Informação                 |                                                                                             |
| ísticas     | Periódica:<br>Intervalo de | o Disalitado e navado                                                                       |
|             | Informação                 | 300                                                                                         |
|             | Solicitação de C           | onexão:                                                                                     |
|             | Autenticação:              | OAtivado                                                                                    |
|             | Usuário:                   | disabled                                                                                    |
|             | Senha:                     | disabled                                                                                    |
|             | Caminho:                   | /tr069                                                                                      |
|             | Destas                     | 7547                                                                                        |

Configuração de TR-069

#### Ativar/Desativar Serviços

» Daemon TR-069: Ativar/Desativar serviço.

» Ativar Parâmetro CWMP: Ativar/Desativar serviço.

#### ACS

Nesta aba você preenche as informações ACS onde o produto reportará periódicamente seu status ao servidor configurado.

- » URL: insira a URL de destino ACS.
- » Usuário: insira o usuário ACS.
- » Senha: insira a senha ACS.
- » Informação periódica: Ativar/Desativar reporte periódico de acordo com o tempo desejado no campo abaixo.

» Intervalo de informação periódica: insira o tempo em segundos(s) que o equipamento irá realizar o envio de status ao servidor ACS.

#### Solicitação de conexão

Nesta aba você insere um Usuário e Senha para que o servidor TR069 possa gerenciar o equipamento.

- » Usuário: insira um usuário de sua preferencia.
- » Senha: insira uma senha de sua preferencia.

## 7.9. IPv6

Através deste menu é possível configurar os recursos disponíveis para o tráfego IPv6.

### 7.9.1. IPv6 LAN

Nesta página você pode configurar o endereço IPv6 da interface LAN do roteador.

| Intelbras                                                                                                    |                                                                                                    |                                                                                                  | Logo |
|----------------------------------------------------------------------------------------------------|----------------------------------------------------------------------------------------------------|--------------------------------------------------------------------------------------------------|------|
| Status<br>LAN<br>WAN<br>QoS<br>Segurança<br>Firewall<br>Roteamento<br>Serviços<br>IPv6<br>IPv6 LAN<br>RADVD<br>DHCPv6 | Configurações da i<br>Esta página é usada par<br>Modo de endereço<br>IPv6:<br>Endereço IPv6:<br>Tamanho de prefixo<br>IPv6:<br>Aplicar | interface LAN IPv6<br>a configurar a interface LAN IPv6<br>O Desativar  Auto O Manual<br>::<br>0 |      |
| Configurações MLD<br>Roteamento IPvő<br>Filtro IP/Porta IPvő<br>IPvő ACL                                              |                                                                                                    |                                                                                                  |      |

Configuração IPv6 da interface LAN

» Modo de endereçamento IPv6: selecione o modo de configuração IPv6 da interface LAN:

- Desativar: desabilita as funcionalidades IPv6.
- Auto: neste modo a interface de link local será configurada automaticamente.
- Manual: neste modo é permitido que o usuário atribua um endereço IPv6 na interface LAN.

**Obs.:** a Intelbras recomenda a utilização do modo Auto.

» Endereço IPv6: habilitado somente no modo Manual: insira o endereço IPv6 desejado.

» Tamanho de prefixo IPv6: habilitado somente no modo *Manual*: insira o tamanho do prefixo do endereço *IPv6* desejado.

Obs.: ao modificar o modo de endereçamento da interface LAN será solicitado o reboot do roteador.

#### 7.9.2. RADVD

Nesta página você pode configurar os parâmetros utilizados pelo serviço RADVD.

| intelbras            |                                                                           | Logou |
|----------------------|---------------------------------------------------------------------------|-------|
| Status               | Configuração RADVD                                                        |       |
| LAN                  |                                                                           |       |
| WAN                  | Esta página é usada para definir a configuração RADVD de seu dispositivo. |       |
| QoS                  |                                                                           |       |
| Segurança            | MaxRtrAdvInterval: 30                                                     |       |
| Firewall             | MinRtrAdvInterval: 5                                                      |       |
| Roteamento           | AdvManagedFlag:                                                           |       |
| Serviços             |                                                                           |       |
| IPv6                 | AdvOtherConfigFlag: O off • on                                            |       |
| IPv6 LAN             |                                                                           |       |
| RADVD                | Modo do prefixo: Auto                                                     |       |
| DHCPv6               |                                                                           |       |
| Configurações MLD    | Ativar ULA: $\odot$ off $\bigcirc$ on                                     |       |
| Roteamento IPv6      |                                                                           |       |
| Filtro IP/Porta IPv6 | Aplicar                                                                   |       |
| IPv6 ACL             |                                                                           |       |

#### Configuração da mensagem RA

» MaxRtrAdvInterval: tempo máximo para o envio de mensagens *RA* quando o roteador não receber nenhum *RS* (*Router Solicitation*).

» MinRtrAdvInterval: tempo mínimo para o envio de mensagens *RA* quando o roteador não receber nenhum *RS* (*Router Solicitation*).

» AdvManagedFlag (M) / AdvOtherConfigFlag (O): as flags *M* e O definem o método como os clientes aprenderão os endereços *IPv6* do servidor *DHCPv6*:

• Flag M (AdvManagedFlag): quando ativado, informa ao dispositivo conectado em sua interface LAN que o endereço IPv6 será atribuído através do servidor DHCPv6.

• Flag O (AdvOtherConfigFlag): quando ativado, informa ao dispositivo conectado em sua interface LAN como utilizar o servidor DHCPv6 para o recebimento de outras configurações (DNS por exemplo).

**Obs.:** a opção padrão (M=off, O=on) é utilizada na configuração dos endereços IPv6 dos clientes conectados na LAN do roteador quando a opção de delegação de prefixo está habilitada nas configurações da WAN.

» Modo do prefixo:

• Auto: este modo é utilizado em conjunto com a opção de delegação de prefixo. Esta opção faz com que o roteador envie mensagens *RA* em sua *LAN*, conforme informações recebidas do servidor *DHCPv6* de sua *WAN*.

• **Manual:** este modo é utilizado para configurar os parâmetros e informações contidas nas mensagens RA transmitidas na *LAN* do roteador. Utilize esta opção apenas se solicitado por seu provedor de acesso.

### 7.9.3. DHCPv6

Nesta página você pode configurar o modo de funcionamento do servidor DHCPv6.

| Intelbras            | I                                                                                     | Logo |
|----------------------|---------------------------------------------------------------------------------------|------|
| Status               | Configurações DHCPv6                                                                  |      |
| LAN                  |                                                                                       |      |
| WAN                  | Esta página é usada para configurar o Servidor DHCPv6                                 |      |
| QoS                  | DUCD: ( Made: ( Nanhum ( Sarridar DUCD( Manual) ) Sarridar DUCD ( Auto)               |      |
| Segurança            | BhCPv0 Modo: ONemnum O Servidor DhCP(Manual) Servidor DhCP (Auto)                     |      |
| Firewall             | Autoconfiguração por delegação de prefixo do Servidor DHCPv6. Exibir clientes Aplicar |      |
| Roteamento           |                                                                                       |      |
| šerviços             |                                                                                       |      |
| IPv6                 |                                                                                       |      |
| IPv6 LAN             |                                                                                       |      |
| RADVD                |                                                                                       |      |
| DHCPv6               |                                                                                       |      |
| Configurações MLD    |                                                                                       |      |
| Roteamento IPv6      |                                                                                       |      |
| Filtro IP/Porta IPv6 |                                                                                       |      |
| IPv6 ACL             |                                                                                       |      |

#### Configuração do servidor DHCPv6 (Auto)

» Modo DHCPv6: selecione o modo de funcionamento do servidor DHCPv6:

• Nenhum: desabilita o servidor DHCPv6.

• Servidor DHCP (Manual): habilita a inserção manual das configurações do servidor DHCPv6. Utilize este método apenas se requisitado por seu provedor de acesso.

• Servidor DHCP (Auto): habilita o envio automático do prefixo e outras informações de endereçamento *IPv6* fornecidas por seu provedor de acesso.

### 7.9.4. Configurações MLD

Nesta página você pode configurar para habilitar os serviços de MLD Proxy/Snooping.

| intelbras<br>ONU R1  |                                                           | Logo |
|----------------------|-----------------------------------------------------------|------|
| Status               | Configurações MLD                                         |      |
| LAN                  |                                                           |      |
| WAN                  | Esta página é usada para configurar o Proxy MLD           |      |
| QoS                  |                                                           |      |
| Segurança            | Configurações MLD: O Desativar O Ativar                   |      |
| Firewall             | Interface WAN:                                            |      |
| Roteamento           |                                                           |      |
| Serviços             | Aplicar                                                   |      |
| IPv6                 | Esta opção é usada para configurar a função MLD Snooping. |      |
| IPv6 LAN             | ·                                                         |      |
| RADVD                |                                                           |      |
| DHCPv6               | MLD Snooping: O Desativar                                 |      |
| Configurações MLD    | Aplicar                                                   |      |
| Roteamento IPv6      |                                                           |      |
| Filtro IP/Porta IPv6 |                                                           |      |
| IPv6 ACL             |                                                           |      |

#### Configurações do recurso MLD

- » MLD Proxy: ao selecionar Ativar, a interface WAN selecionada atuará como proxy MLD.
- » MLD Snooping: ao selecionar Ativar, a interface LAN começará a fazer o snooping das mensagens MLD.

### 7.9.5. Roteamento IPv6

Nesta página você configura as rotas *IPv6* estáticas utilizadas pelo roteador.

| NU R1             |                                        |                      |                    |                      |                      | 1                 |
|-------------------|----------------------------------------|----------------------|--------------------|----------------------|----------------------|-------------------|
| us                | Configuração de l                      | Rotas Estáticas      | IPv6               |                      |                      |                   |
| Ň                 | -                                      |                      | C                  |                      |                      |                   |
| ٩                 | Esta pagina e usada pa<br>IP Estático. | ara configurar as in | formações de rote: | amento estatico IPvô | . Aqui è possivel ad | icionar/deletar r |
|                   | 8                                      |                      |                    |                      |                      |                   |
| rança             | Ativar:                                |                      |                    |                      |                      |                   |
| vall              | Destino:                               |                      |                    | 7                    |                      |                   |
| amento            |                                        |                      |                    |                      |                      |                   |
| iços              | Next hop:                              |                      |                    |                      |                      |                   |
|                   | Métrica:                               |                      |                    |                      |                      |                   |
| v6 LAN            | Interface:                             | Qualquer 💙           |                    |                      |                      |                   |
| DVD               | Add Rota Atualizar                     | Remover Selecion     | nados Remover 1    | Todos Mostrar rot    | as                   |                   |
| ICPv6             |                                        |                      |                    |                      |                      |                   |
| nfigurações MLD   | Tabela de Rota IPv6 Esta               | ática:               |                    |                      |                      |                   |
| teamento IPv6     |                                        |                      |                    |                      |                      |                   |
| tro IP/Porta IPv6 | Selecionar                             | Estado               | Destino            | Next hop             | Métrica              | Interfac          |
| 76 ACL            |                                        | 1                    |                    |                      |                      |                   |

Configuração de rota estática IPv6

- » Ativar: selecione Habilitar para permitir a adição de rota IPv6 estática.
- » Destino: insira a rede IPv6 de destino e também o tamanho de prefixo da rede.
- » Next Hop: insira o endereço IPv6 do próximo salto (alcance) da rede de destino desejada.
- » Métrica: insira o valor da métrica utilizada pela rota.
- » Interface: selecione a interface utilizada para alcançar a rede de destino desejada.
- » Tabela de rota IPv6 estática: exibe a tabela com as rotas IPv6 configuradas manualmente.

### 7.9.6. Filtro IP/Porta IPv6

Nesta página é possível restringir a rede local de acessar determinados IPs e portas.

| INCEIOROS<br>ONU R1  |                                |                                    |                      |                        |                       | Logou       |
|----------------------|--------------------------------|------------------------------------|----------------------|------------------------|-----------------------|-------------|
| Status               | Configuração de l              | Filtro IP/Porta IPv6               |                      |                        |                       |             |
| LAN                  | As entradas nesta tabel        | la são utilizadas para restringir  | certos tipos de paco | tes de dados no Gatewa | y. O uso de tais filt | tros        |
| WAN                  | pode ser útil para prote       | eger ou restringir sua rede local. |                      |                        |                       |             |
| QoS                  |                                |                                    |                      |                        |                       |             |
| Segurança            | <b>Ação padrão</b> O Neg       | gar OPermitir Aplicar              |                      |                        |                       |             |
| Firewall             |                                |                                    |                      |                        |                       | 0           |
| Roteamento           | Protocolo: TCP 🗸               | Ação de regra 💿 Negar 🤇            | ) Permitir           |                        |                       |             |
| Serviços             | ID da interface de<br>origem:  |                                    |                      |                        |                       |             |
| IPv6                 | ID da interface de<br>destino: |                                    |                      |                        |                       |             |
| IPv6 LAN             | Porta de origem:               | -                                  |                      |                        |                       |             |
| RADVD                | Porta de destino:              | -                                  |                      |                        |                       |             |
| DHCPv6               | Incluir                        |                                    |                      |                        |                       |             |
| Configurações MLD    |                                |                                    |                      |                        |                       |             |
| Roteamento IPv6      | Tabela de filtro atual:        |                                    |                      |                        |                       |             |
| Filtro IP/Porta IPv6 |                                |                                    |                      |                        |                       | Acão        |
| IPv6 ACL             | Selecionar Proto               | colo Origem ID Interface           | Porta de origem      | Destino ID Interface   | Porta de destino      | de<br>regra |
| Diagnósticos         |                                |                                    |                      |                        |                       |             |
| Sistema              | Remover Selecionados           | Remover Todos                      |                      |                        |                       |             |

#### Configuração de filtro IPv6

- » Ação padrão: selecione a ação padrão para as regras inseridas (Negar ou Permitir).
- » Protocolo: selecione o protocolo utilizado pela regra.
- » ID da interface de origem: insira o ID IPv6 de origem utilizado pela regra.
- » ID da interface de destino: insira o ID IPv6 de destino utilizado pela regra.
- » Porta de origem: insira a porta ou faixa de portas de origem utilizadas pela regra.

**Obs.:** para inserir uma única porta, repita o mesmo valor nos campos.

» Porta de destino: insira a porta ou faixa de portas de destino utilizadas pela regra.

Obs.: para inserir apenas uma única porta, repita o mesmo valor nos campos.

» Tabela de filtro atual: exibe as regras de filtro IPv6 já aplicadas no dispositivo.

### 7.9.7. ACL IPv6

Esta página é usada para permitir/negar acessos a serviços executados no roteador.

| intelbras            |                 |                      |                                                                                                    |                           |          | Logou |
|----------------------|-----------------|----------------------|----------------------------------------------------------------------------------------------------|---------------------------|----------|-------|
| Status               | Configuraçã     | io ACL IPv6          |                                                                                                    |                           |          |       |
| LAN                  | Thên nếmina ố v | <b>1</b>             | The formation of the second second second second second second second second second second second second second |                           | 4        |       |
| WAN                  | Esta pagina e u | sada para permitir/r | legar acessos iPvo a se                                                                                         | erviços executados no rot | eador.   |       |
| QoS                  | Capacidade A    | CL IPv6: ODe         | sativar ©Ativar                                                                                                 | Aplicar                   |          |       |
| Segurança            | Ativar:         |                      |                                                                                                    |                           |          |       |
| Firewall             | Interface:      | LAN ¥                |                                                                                                    |                           |          |       |
| Roteamento           | Origem Ende     | ereço                |                                                                                                    |                           |          |       |
| Serviços             | Origem Tama     | anho de              |                                                                                                    |                           |          |       |
| IPv6                 | prenko.         |                      |                                                                                                    |                           |          |       |
| IPv6 LAN             | ServiçoNome     | LAN                  |                                                                                                    |                           |          |       |
| RADVD                | Any             |                      |                                                                                                    |                           |          |       |
| DHCPv6               | TELNET          |                      |                                                                                                    |                           |          |       |
| Configurações MLD    | PING            |                      |                                                                                                    |                           |          |       |
| Roteamento IPv6      | Incluir         | _                    |                                                                                                    |                           |          |       |
| Filtro IP/Porta IPv6 | Tabela ACL IPv  | 5:                   |                                                                                                    |                           |          |       |
| IPv6 ACL             | Selecionar      | Estado               | Interface                                                                                                    | Endereco IP               | Servicos | Porta |
| Diagnósticos         |                 | Ativar               | WAN                                                                                                    | ::                        | ping     | Torta |
| Sistema              | Remover Seleci  | onados               |                                                                                                    |                           |          |       |
| Estatísticas         | itemover beleur | onados               |                                                                                                    |                           |          |       |

#### Configuração ACL IPv6

- » Capacidade ACL IPv6: selecione Desativar ou Ativar a função de ACL e pressione o botão Aplicar.
- » Interface: selecione para Ativar a interface LAN ou WAN.
- » Nome do serviço: selecione quais os serviços liberados pelo roteador e pressione o botão Incluir.
- » Tabela ACL IPv6: lista todas as regras configuradas.

## 7.10. Diagnósticos

O menu *Diagnósticos* possibilita a realização de diagnósticos básicos de conectividade do roteador utilizando recursos como *ping* (IPv4/IPv6), *Traceroute* (IPv4 e IPv6) e detecção de loop em seus submenus.

### 7.10.1. Ping

Nesta página é possível executar o diagnóstico de ping para verificar a conectividade com outros dispositivos.

#### Configurações de diagnóstico Ping

» Modo IP:

• IPv4: se marcada esta opção, o campo *Host de destino* deverá ser preenchido apenas com números no formato IPv4.

- IPv6: se marcada esta opção, o campo Host de destino poderá ser preenchido com alfa números no formato IPv6.
- » Host de destino: endereço IPv4/IPv6 ao qual deseja-se verificar a conectividade.
- » WAN interface: selecione a interface WAN que deseja utilizar no teste.

### 7.10.2. Traceroute

Nesta página é possível executar o diagnóstico Traceroute para verificar os saltos entre um determinado IP de escolha e o dispositivo.

| intelbras        |                                                         | Logou |
|------------------|---------------------------------------------------------|-------|
| Status           | Diagnóstico Traceroute                                  |       |
| LAN              |                                                         |       |
| WAN              | Esta página é usada para a execução do teste Traceroute |       |
| QoS              |                                                         |       |
| Segurança        | Host de Destino:                                        |       |
| Firewall         | Interface WAN: wan.v7 🗸                                 |       |
| Roteamento       |                                                         |       |
| Serviços         | Iniciar                                                 |       |
| IPv6             |                                                         |       |
| Diagnósticos     |                                                         |       |
| Ping             |                                                         |       |
| Traceroute       |                                                         |       |
| Detecção de Loop |                                                         |       |

Configurações de diagnóstico Traceroute

- » Host de destino: endereço IPv4/IPv6 ao qual deseja-se verificar os saltos.
- » WAN Interface: selecione a interface WAN que deseja utilizar no teste.

### 7.10.3. Detecção de loop

Esta página é utilizada para exibir o status e configurar os parâmetros de detecção de loop.

|                  |                             |                                                                      | Logou |
|------------------|-----------------------------|----------------------------------------------------------------------|-------|
| Status           | Detecção de Loop            |                                                                      |       |
| LAN              |                             |                                                                      |       |
| WAN              | Esta página é utilizada     | para exibir o status e configurar os parâmetros de detecção de loop. |       |
| QoS              | S                           |                                                                      | ()    |
| Segurança        | Ativar Detecção de<br>Loop: |                                                                      |       |
| Firewall         | Intervalo Detecção:         | 5 (1~60)segundos                                                     |       |
| Roteamento       | Intervalo de                | $(10 \sim 1800) \text{segundos}$                                     |       |
| Serviços         | Recuperação:                |                                                                      |       |
| IPv6             | Tipo de Quadro :            | 0x FFFA                                                              |       |
| Diagnósticos     | VLAN ID:                    | 0                                                                    |       |
| Ping             |                             | Utilizar "," para mais de um VLAN ID e 0 para untagged. (0,45,46)    |       |
| Traceroute       | Aplicar                     |                                                                      |       |
| Detecção de Loop | -                           |                                                                      |       |
| Sistema          | Status da detecção de       | e loop:                                                              |       |
| Estatísticas     | Porta                       | Status                                                               |       |
|                  | LAN1                        | Sem loop                                                             |       |

Configurações detecção de loop

» Ativar detecção de loop: selecione Habilitar para ativar a detecção de loop.

» Intervalo detecção: periodo de tempo que o sistema realizara a verificação. Tempo em segundos(s).

» Intervalo de recuperação: quando detectado loop na rede, a interface ira desabilitar pelo tempo definido nesta função. Tempo em segundos(s).

» Tipo de quadro: determina qual tamanho do frame para detecção do loop.

» VLAN ID: determina uma ou mais VLANs de onde ira detectar o loop.

Obs.: para untagged determinar VLAN 0(zero).

» Status de detecção de loop: tabela informativa das configurações acima realizadas.

### 7.11. Sistema

Através deste menu é possível realizar configurações de manutenção do roteador, como por exemplo, alterar senha de acesso e realização de backups

### 7.11.1. Bridging

Esta página é usada para configurar os parâmetros de bridge. Aqui é possível alterar as configurações ou visualizar informações na bridge e nas portas anexas.

| Intelbras                                          | Logo                                                                                                    |
|----------------------------------------------------|----------------------------------------------------------------------------------------------------|
| Status<br>LAN<br>WAN                               | <b>Configuração de Bridging</b><br>Esta página é usada para configurar os parâmetros de bridge. Aqui é possível alterar as configurações ou visualizar<br>informações na bridge e nas portas anexas. |
| QoS<br>Segurança<br>Firewall                       | Ageing Time: 7200 (segundos)                                                                                                    |
| Roteamento<br>Serviços                             | Aplicar Exibir MACs                                                                                                    |
| IPvo<br>Diagnósticos<br>Sistema                    |                                                                                                    |
| Configurações GPON<br>Informações OMCI<br>Bridging |                                                                                                    |

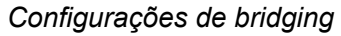

» Exibir MACs: esta tabela mostra uma lista de endereços MAC aprendidos.

### 7.11.2. Log do sistema

Nesta página é possível realizar a visualização das logs do sistema, analisando-as em diferentes níveis de complexidade, assim como salvá-las em um arquivo.

| intelbras                                                     |                           |                 |                         |       | Logor    |
|---------------------------------------------------------------|---------------------------|-----------------|-------------------------|-------|----------|
| Status<br>LAN                                                 | Configuração do L         | og do Sistem    | a                       |       |          |
| WAN                                                           | Esta página é usada para  | configurar a ca | ptura dos logs do siste | ma.   |          |
| QoS<br>Segurança                                              | Log do Sistema :          | Obesativar      | ⊖ Ativar                |       |          |
| Firewall                                                      | Nível de Log :            | Emergência 🗸    |                         |       |          |
| Roteamento                                                    | Nível de Exibição :       | Emergência 🗸    |                         |       |          |
| Serviços                                                      | Aplicar                   |                 |                         |       |          |
| IPv6                                                          | Salvar Log em<br>arquivo: | Salvar          |                         |       |          |
| Diagnósticos                                                  | Limpar Log:               | Redefinir       |                         |       |          |
| Sistema<br>Configurações GPON<br>Informações OMCI<br>Bridging | Log do Sistema            | Atualizar       | -                       |       |          |
| Log do Sistema<br>Senha<br>Backup/Restaurar                   | Data/Hora                 | 1               | Facilidade              | Nível | Mensagem |

#### Configuração dos campos para capturar logs do sistema

» Log do sistema: quando ativado será realizado a captura das logs do sistema, o nível de captura poderá ser configurado a seguir.

» Nível de Log: nível de log que será capturado pelo sistema, para consultá-lo pode ser feito o download do arquivo de log.

» Nível de exibição: nível de log que será exibido na tabela Log do sistema.

» Salvar Log em arquivo: salva a log do sistema atual em um arquivo, o local onde será salvo será solicitado.

» Limpar Log: limpa a tabela de log do sistema atual.

» Log do sistema: tabela onde é exibido em tempo real o log do sistema (no nível de exibição) quando ativado.

### 7.11.3. Senha

Esta página é usada para realizar a alteração de senha dos usuários.

| intelbras<br>ONURI                                                                                       |                                                                                                    | Logout |
|----------------------------------------------------------------------------------------------------|----------------------------------------------------------------------------------------------------|--------|
| Status<br>LAN<br>WAN<br>QoS<br>Segurança<br>Firewall<br>Roteamento<br>Serviços<br>EPv6                   | Configuração de Senha  Esta página é usada para realizar a alteração de senha dos usuários.  Usuário: admin  Senha Antiga: Senha Nova: Confirmação de Senha: |        |
| Diagnósticos<br>Sistema<br>Configurações GPON<br>Informações OMCI<br>Bridging<br>Log do Sistema<br>Senha | Aplicar Redefinir<br>Usuário User: O Desativar O Ativar<br>Aplicar Redefinir                                                                                 |        |

#### Configuração de senha

- » Usuário: selecione o nome de usuário que deseja alterar a senha.
- » Senha antiga: insira a senha antiga que será substituída.
- » Senha nova: insira a nova senha.
- » Confirmação de senha: confirme a nova senha.

### 7.11.4. Backup/Restaurar

Esta página permite fazer o backup das configurações atuais de um arquivo ou restaurar as configurações a partir do arquivo salvo anteriormente

| ntelbras<br>onu R1 | Logo                                                                                                    |
|--------------------|----------------------------------------------------------------------------------------------------|
| us                 | Configurações de Backup e Restauração                                                                                                    |
| 4                  |                                                                                                    |
| N                  | Esta pagina permite fazer o backup das configurações atuais de um arquivo ou restaurar as configurações a partir do<br>arquivo salvo anteriormente. |
|                    |                                                                                                    |
| ırança             | Gerar Backup: Backup                                                                                                    |
| wall               | Restaurar Escolher arquivo Nenhum arquivo selecionado Restaurar                                                                                     |
| amento             | Backup:                                                                                                    |
| ;0S                |                                                                                                    |
|                    | A função abaixo permite redefinir o equipamento ao padrão de fábrica.                                                                               |
| nósticos           |                                                                                                    |
| ma                 | Restaurar Padrão<br>Fábrica                                                                                                    |
| nfigurações GPON   |                                                                                                    |
| iormações OMCI     |                                                                                                    |
| idging             |                                                                                                    |
| og do Sistema      |                                                                                                    |
| nha                |                                                                                                    |
| ackup/Restaurar    |                                                                                                    |

#### Configuração de backup e restauração

» Gerar backup: clique no botão Backup para salvar as configurações em seu computador.

» **Restaurar backup:** para restaurar uma configuração previamente, selecione o arquivo de backup e clique no botão *Restaurar*.

» Restaurar padrão fábrica: clique no botão Redefinir para restaurar o roteador para o padrão de fábrica.

**Obs.:** o processo de restauração para o padrão de fábrica não altera os seguintes campos: GPON Vendor ID, LOID, Senha LOID e Senha PLOAM.

### 7.11.5. Atualização de firmware

Nesta página é possível realizar a atualização de firmware do roteador.

| intelbras    | Logou                                                                                                    |
|--------------|----------------------------------------------------------------------------------------------------|
| Status       | Atualização de Firmware                                                                                                    |
| LAN          |                                                                                                    |
| WAN          | Esta pagina permite atualizar a versao do firmware. Não desligue o dispositivo durante o upload, pois isso impossibilita<br>o Sistema de ser reiniciado. |
| QoS          |                                                                                                    |
| Segurança    | Escolher arquivo Nenhum arquivo selecionado                                                                                                    |
| Firewall     |                                                                                                    |
| Roteamento   | Atualizar Limpar                                                                                                    |
| Serviços     |                                                                                                    |
| IPv6         |                                                                                                    |
| Diagnósticos |                                                                                                    |
| Sistema      |                                                                                                    |
|              |                                                                                                    |

Atualização do firmware do roteador

» Atualizar: selecione o firmware desejado e clique em Atualizar para atualizar o roteador.

**Obs.:**o processo de atualização será realizado na partição em stand by da ONU.

### 7.11.6. Controle de versão

Nesta página é possível realizar a troca da versão de firmware atual, pela última versão de firmware utilizada no equipamento.

| iotolbcoc          |                          |                                                     |        |
|--------------------|--------------------------|-----------------------------------------------------|--------|
| INCEIOLOS<br>ONUR1 |                          |                                                     | Logout |
| Status             | Controle de versão       |                                                     |        |
| LAN                |                          |                                                     |        |
| WAN                | Esta página permite rest | aurar rapidamente o software para a versão anterior |        |
| QoS                |                          |                                                     |        |
| Segurança          | Software em uso:         | 1.0-200813                                          |        |
| Firewall           | Software alternativo:    | 1.0-200803                                          |        |
| Roteamento         |                          |                                                     |        |
| Serviços           | Alterar para versão:     | 1.0-200803                                          |        |
| IPv6               |                          |                                                     |        |
| Diagnósticos       |                          |                                                     |        |
| Sistema            |                          |                                                     |        |

#### Controle de versão

» Software em uso: versão de firmware que esta sendo utilizada no dispositivo.

» Software alternativo: versão de firmware alternativa, esta será a versão que será substituída.

» Alterar para versão: ao clicar no botão (que apresentará a numeração da versão de firmware anterior) será feita a troca de firmware.

### 7.11.7. Salvar/Reiniciar

Nesta página é possível realizar o salvamento das configurações realizadas e reiniciar o dispositivo.

| Status     Salvar e Reiniciar       LAN     Esta página é usada para salvar as configurações e reiniciar o sistema       QoS     Esta página é usada para salvar as configurações e reiniciar o sistema       QoS     Salvar/Reiniciar       Segurança     Salvar/Reiniciar       Firewall     Salvar/Reiniciar       Serviços     Lande Contention       IPv6     Lande Contention       Diagnósticos     Lande Contention       Sistema     Lande Contention | Intelbras    |                                                                        | Logout   |
|----------------------------------------------------------------------------------------------------|--------------|------------------------------------------------------------------------|----------|
| LAN       Esta página é usada para salvar as configurações e reiniciar o sistema         WAN       Esta página é usada para salvar as configurações e reiniciar o sistema         QoS       Salvar/Reiniciar         Segurança       Salvar/Reiniciar         Firewall       Salvar/Reiniciar         Roteamento       Horigo         Prof       Horigo         Diagnósticos       Horigo         Sistema       Salvar/Reiniciar                               | Status       | Salvar e Reiniciar                                                     |          |
| WAN     Esta página é usada para salvar as configurações e reiniciar o sistema       QoS     Segurança       Segurança     Salvar/Reiniciar       Firewall     Salvar/Reiniciar       Roteamento     Firewall       Serviços     Firewall       IPv6     Firewall       Diagnósticos     Firewall                                                                                                    | LAN          |                                                                        |          |
| QoS     Segurança       Segurança     Salvar/Reiniciar       Firewall     Salvar/Reiniciar       Roteamento     Serviços       Serviços     Salvar/Reiniciar       Diagnósticos     Sistema                                                                                                    | WAN          | Esta página é usada para salvar as configurações e reiniciar o sistema |          |
| Segurança     Salvar/Reiniciar       Firewall                                                                                                    | QoS          |                                                                        | <u> </u> |
| Firewall   Roteamento   Serviços   IPv6   Diagnósticos   Sistema                                                                                                    | Segurança    | Salvar/Reiniciar                                                       |          |
| Roteamento   Serviços   IPv6   Diagnósticos   Sistema                                                                                                    | Firewall     |                                                                        |          |
| Serviços<br>IPv6<br>Diagnósticos<br>Sistema                                                                                                    | Roteamento   |                                                                        |          |
| IPv6<br>Diagnósticos<br>Sistema                                                                                                    | Serviços     |                                                                        |          |
| Diagnósticos<br>Sistema                                                                                                    | IPv6         |                                                                        |          |
| Sistema                                                                                                    | Diagnósticos |                                                                        |          |
|                                                                                                    | Sistema      |                                                                        |          |

Salvar/Reiniciar

## 7.12. Estatísticas

Através deste menu é possível visualizar estatísticas de pacotes recebidos e transmitidos por interface (LAN, WAN e PON).

| intelbras    |                   |                         |                 |                    |                       |             | Logout  |
|--------------|-------------------|-------------------------|-----------------|--------------------|-----------------------|-------------|---------|
| Status       | Estatísticas p    | or Interface            |                 |                    |                       |             |         |
| LAN          | -                 |                         |                 |                    |                       |             |         |
| WAN          | Esta página exibe | e as estatísticas de ti | ansmissão e rec | epção de pacote re | elacionadas à interfa | ce de rede. |         |
| QoS          |                   |                         |                 | 43. M              |                       |             |         |
| Segurança    | Interface         | Rx pkt                  | Rx err          | Rx drop            | Tx pkt                | Tx err      | Tx drop |
| Firewall     | eth0.2            | 884                     | 0               | 0                  | 929                   | 0           | 0       |
| Roteamento   | wan.v7            | 0                       | 0               | 0                  | 0                     | 0           | 0       |
| Serviços     | ppp.v10           | 0                       | 0               | 0                  | 0                     | 0           | 0       |
| IPv6         | Atualizar         | Limnar Estatísticas     |                 |                    |                       |             |         |
| Diagnósticos |                   |                         | •               |                    |                       |             |         |
| Sistema      |                   |                         |                 |                    |                       |             |         |
| Estatísticas |                   |                         |                 |                    |                       |             |         |

## Termo de garantia

Fica expresso que esta garantia contratual é conferida mediante as seguintes condições:

Nome do cliente:

Assinatura do cliente:

Nº da nota fiscal:

Data da compra:

Modelo:

Nº de série:

#### **Revendedor:**

Fica expresso que esta garantia contratual é conferida mediante as seguintes condições:

1. Todas as partes, peças e componentes do produto são garantidos contra eventuais vícios de fabricação, que porventura venham a apresentar, pelo prazo de 1 (um) ano, sendo este prazo de 3 (três) meses de garantia legal mais 9 (nove) meses de garantia contratual –, contado a partir da data da compra do produto pelo Senhor Consumidor, conforme consta na nota fiscal de compra do produto, que é parte integrante deste Termo em todo o território nacional. Esta garantia contratual compreende a troca expressa de produtos que apresentarem vício de fabricação. Caso não seja constatado vício de fabricação, e sim vício(s) proveniente(s) de uso inadequado, o Senhor Consumidor arcará com essas despesas.

2. A instalação do produto deve ser feita de acordo com o Manual do Produto e/ou Guia de Instalação. Caso seu produ- to necessite a instalação e configuração por um técnico capacitado, procure um profissional idôneo e especializado, sendo que os custos desses serviços não estão inclusos no valor do produto.

3. Constatado o vício, o Senhor Consumidor deverá imediatamente comunicar-se com o Serviço Autorizado mais próximo que conste na relação oferecida pelo fabricante – somente estes estão autorizados a examinar e sanar o defeito durante o prazo de garantia aqui previsto. Se isso não for respeitado, esta garantia perderá sua validade, pois estará caracterizada a violação do produto.

4. Na eventualidade de o Senhor Consumidor solicitar atendimento domiciliar, deverá encaminhar-se ao Serviço Autorizado mais próximo para consulta da taxa de visita técnica. Caso seja constatada a necessidade da retirada do produto, as despesas decorrentes, como as de transporte e segurança de ida e volta do produto, ficam sob a responsabilidade do Senhor Consumidoro.

5. A garantia perderá totalmente sua validade na ocorrência de quaisquer das hipóteses a seguir: a) se o vício não for de fabricação, mas sim causado pelo Senhor Consumidor ou por terceiros estranhos ao fabricante; b) se os danos ao produto forem oriundos de acidentes, sinistros, agentes da natureza (raios, inundações, desabamentos, etc.), umidade, tensão na rede elétrica (sobretensão provocada por acidentes ou flutuações excessivas na rede), instalação/uso em desacordo com o manual do usuário ou decorrentes do desgaste natural das partes, peças e componentes; c) se o produto tiver sofrido influência de natureza química, eletromagnética, elétrica ou animal (insetos, etc.); d) se o NÚMERO de série do produto tiver sido adulterado ou rasurado; e) se o aparelho tiver sido violado.

6. Esta garantia não cobre perda de dados, portanto, recomenda-se, se for o caso do produto, que o Consumidor faça uma cópia de segurança regularmente dos dados que constam no produto

7. A Intelbras não se responsabiliza pela instalação deste produto, e também por eventuais tentativas de fraudes e/ou sabota- gens em seus produtos. Mantenha as atualizações do software e aplicativos utilizados em dia, se for o caso, assim como as proteções de rede necessárias para proteção contra invasões (hackers). O equipamento é garantido contra vícios dentro das suas condições normais de uso, sendo importante que se tenha ciência de que, por ser um equipamento eletrônico, não está livre de fraudes e burlas que possam interferir no seu correto funcionamento.

Sendo estas as condições deste Termo de Garantia complementar, a Intelbras S/A se reserva o direito de alterar as caracterís- ticas gerais, técnicas e estéticas de seus produtos sem aviso prévio.

O processo de fabricação deste produto não é coberto pelos requisitos da ISO 14001.

Todas as imagens deste manual são ilustrativas.

# intelbras

#### 

Suporte a clientes: (48) 2106 0006 Fórum: forum.intelbras.com.br (http://forum.intelbras.com.br) Suporte via chat: intelbras.com.br/suporte-tecnico (http://www.intelbras.com.br/suporte-tecnico) Suporte via e-mail: suporte@intelbras.com.br SAC: 0800 7042767 Onde comprar? Quem instala?: 0800 7245115 Produzido por: Intelbras S/A – Indústria de Telecomunicação Eletrônica Brasileira Rodovia SC 281, km 4,5 – Sertão do Maruim – São José/SC - 88122-001 www.intelbras.com.br (http://www.intelbras.com.br) Origem China